# Informar Dados do Trâmite para o Conjunto de RA

Esta tela faz parte do processo de tramitação de um conjunto de registros de atendimento e permite que você informe os dados para o trâmite dos **Registros de Atendimento** que serão tramitados, em conjunto, para uma Unidade de Destino:

| Fala trainitar o conjunto de reg | Dados da Tramitação |   |
|----------------------------------|---------------------|---|
| Unidade Destino:*                |                     | ۲ |
| Usuário Responsável:*            | 1 GSAN              | 8 |
| Data da Tramitação:*             | 18/09/2017          |   |
| Hora da Tramitação:*             | 10:55 (hh:mm)       |   |
| Motivo da Tramitação:            |                     |   |
| Parecer:                         |                     |   |

**Observação:** Os campos obrigatórios estão marcados com um asterisco **vermelho**. A tela acima será apresentada após você executar os passos abaixo:

Acionar a opção de menu: GSAN > Atendimento ao Público > Registro Atendimento > Tramitar Registro de Atendimento;

Selecionar os registros de atendimento na tela **Selecionar Registro de Atendimento para** Tramitação;

Na tela **Tramitar Conjunto de Registro de Atendimento**, marcar os registros de atendimento que serão tramitados para um determinado destino;

Acionar o botão Informar Tramite

Você deverá informar os dados da **Tramitação** e clicar no botão **Inserir** para solicitar ao sistema a atualização dos dados da tramitação para os **Registros de Atendimento** marcados.

# Tela de Sucesso

A tela de sucesso será apresentada após clicar no botão Inserir, e não houver nenhuma inconsistência no conteúdo dos campos da tela. O sistema irá retornar para a tela anterior: Tramitar Conjunto de Registro de Atendimento, mostrando a descrição da Unidade Organizacional de Destino para os RAs que foram marcados para tramitação.

### **Preenchimento dos campos**

| Botão                  | Descrição da Funcionalidade                                                                                                    |
|------------------------|----------------------------------------------------------------------------------------------------|
| Unidade Destino        | Campo obrigatório - Informe o código de uma Unidade Organizacional de                                                                                                    |
|                        | destino e tecle Enter, ou clique no botão 🕄, que fica ao lado do campo. Neste<br>caso, será apresentada uma tela de <i>popup</i> , onde será possível <b>Pesquisar</b><br><b>Unidade Organizacional</b> cadastradas.<br>Após a informação do código de uma Unidade Organizacional, ou da seleção de<br>uma Unidade Organizacional na tela de pesquisa, o sistema apresentará a<br>descrição da Unidade Organizacional no campo correspondente.                                                                                                    |
|                        | Para limpar o campo, clique no botão 🔗.                                                                                                    |
| Usuário<br>Responsável | Campo obrigatório - Este campo já vem preenchido com a identificação do usuário<br>que está conectado ao sistema, caso deseje, você poderá modificá-lo.<br>Para isso informe o código de um Usuário do sistema, e tecle Enter, ou clique no                                                                                                    |
|                        | botão 🕄, que fica ao lado do campo. Neste caso será apresentada uma tela de<br><i>popup</i> , onde será possível <b>Pesquisar Usuário</b> cadastrados.<br>Após a informação do código de um Usuário, ou da seleção de um Usuário na tela<br>de pesquisa, o sistema apresentará o nome do Usuário no campo correspondente.                                                                                                    |
|                        | Para limpar o campo, clique no botão 🕙.                                                                                                    |
| Data da<br>Tramitação  | Campo obrigatório - Este campo já vem preenchido com a data corrente; caso<br>deseje, você poderá modificá-la, informando uma data inferior à data corrente:<br>Ao digitar a data, você não precisa preocupar-se com as barras de separação,<br>pois o sistema as coloca automaticamente.<br>A data deve ser informada no formato: DD/MM/AAAA, onde DD corresponde ao<br>dia, MM corresponde ao mês e AAAA, ao ano.<br>O dia e o mês devem ser informados, obrigatoriamente, com dois dígitos e o ano<br>com quatro.<br>Caso deseje pesquisar a data em um calendário, clique no botão III que fica ao<br>lado do campo; e selecione a data a partir do calendário.<br>Clique em <b>Pesquisar Data - Calendário</b> para obter ajuda da tela do calendário. |
| Hora da<br>Tramitação  | Campo obrigatório - Este campo já vem preenchido com a hora corrente, caso<br>deseje, você poderá modificá-la, informando uma hora inferior à hora corrente,<br>caso a Data da Tramitação seja igual à data corrente.<br>Caso a Data da Tramitação seja inferior à data corrente, então você poderá<br>informar qualquer hora válida:<br>Ao digitar a hora, você não precisa preocupar-se com os dois pontos de<br>separação, pois o sistema o coloca automaticamente.<br>* A hora deve ser informada no formato: HH:MM, onde HH corresponde à hora, e<br>MM aos minutos.<br>A hora e os minutos devem ser informados, *obrigatoriamente*, com dois dígitos.                                                                                                |

| Botão   | Descrição da Funcionalidade                                                                     |
|---------|-------------------------------------------------------------------------------------------------|
| Parecer | Informe um parecer para a Unidade de Destino do Registro de Atendimento. Este campo é opcional. |

### Funcionalidade dos botões

| Botão    | Descrição da Funcionalidade                                                                                                    |
|----------|----------------------------------------------------------------------------------------------------|
| R        | Utilize este botão para ativar as funcionalidades:<br>Pesquisar Unidade Organizacional; e<br>Pesquisar Usuário.<br>Deve ser utilizado quando você não souber qual é o código da informação que deseja<br>informar.<br>Ao clicar no botão, o sistema apresentará a respectiva tela de pesquisa.                                                                          |
| ۲        | Utilize este botão para limpar as informações relacionadas aos campos Unidade<br>Destino e Usuário Responsável.                                                                                                    |
|          | Ao acionar este botão, o sistema irá abrir uma tela para que você selecione a data a<br>partir de um calendário.<br>Clique em <b>Pesquisar Data - Calendário</b> para obter ajuda da tela do calendário.                                                                                                    |
| Voltar   | Utilize este botão para voltar para a tela anterior: <b>Tramitar Conjunto de Registro</b><br><b>de Atendimento</b> , sem fazer nenhuma atualização nos dados do trâmite para os<br>registros marcados.                                                                                                    |
| Desfazer | Utilize este botão para fazer com que a tela volte ao seu estado inicial de exibição.                                                                                                    |
| Inserir  | Utilize este botão para solicitar ao sistema a atualização dos dados do trâmite dos<br>Registros de Atendimento marcados.<br>Ao ser acionado o sistema irá retornar para a tela anterior: <b>Tramitar Conjunto de</b><br><b>Registro de Atendimento</b> , mostrando a descrição da Unidade Organizacional de<br>Destino para os RAs que foram marcados para tramitação. |

#### Referências

Manter Registro de Atendimento

**Inserir Registro de Atendimento** 

**Termos Principais** 

**Registro Atendimento** 

Clique **aqui** para retornar ao Menu Principal do GSAN

Last

update: 18/09/2017 ajuda:informar\_os\_dados\_do\_tramite https://www.gsan.com.br/doku.php?id=ajuda:informar\_os\_dados\_do\_tramite&rev=1505743021 13:57

From: https://www.gsan.com.br/ - Base de Conhecimento de Gestão Comercial de Saneamento

Permanent link: https://www.gsan.com.br/doku.php?id=ajuda:informar\_os\_dados\_do\_tramite&rev=1505743021

Last update: 18/09/2017 13:57

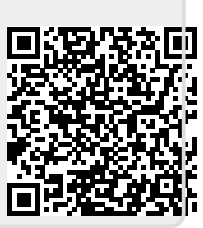